# **KEY HR EMPLOYEE ACCESS GUIDE**

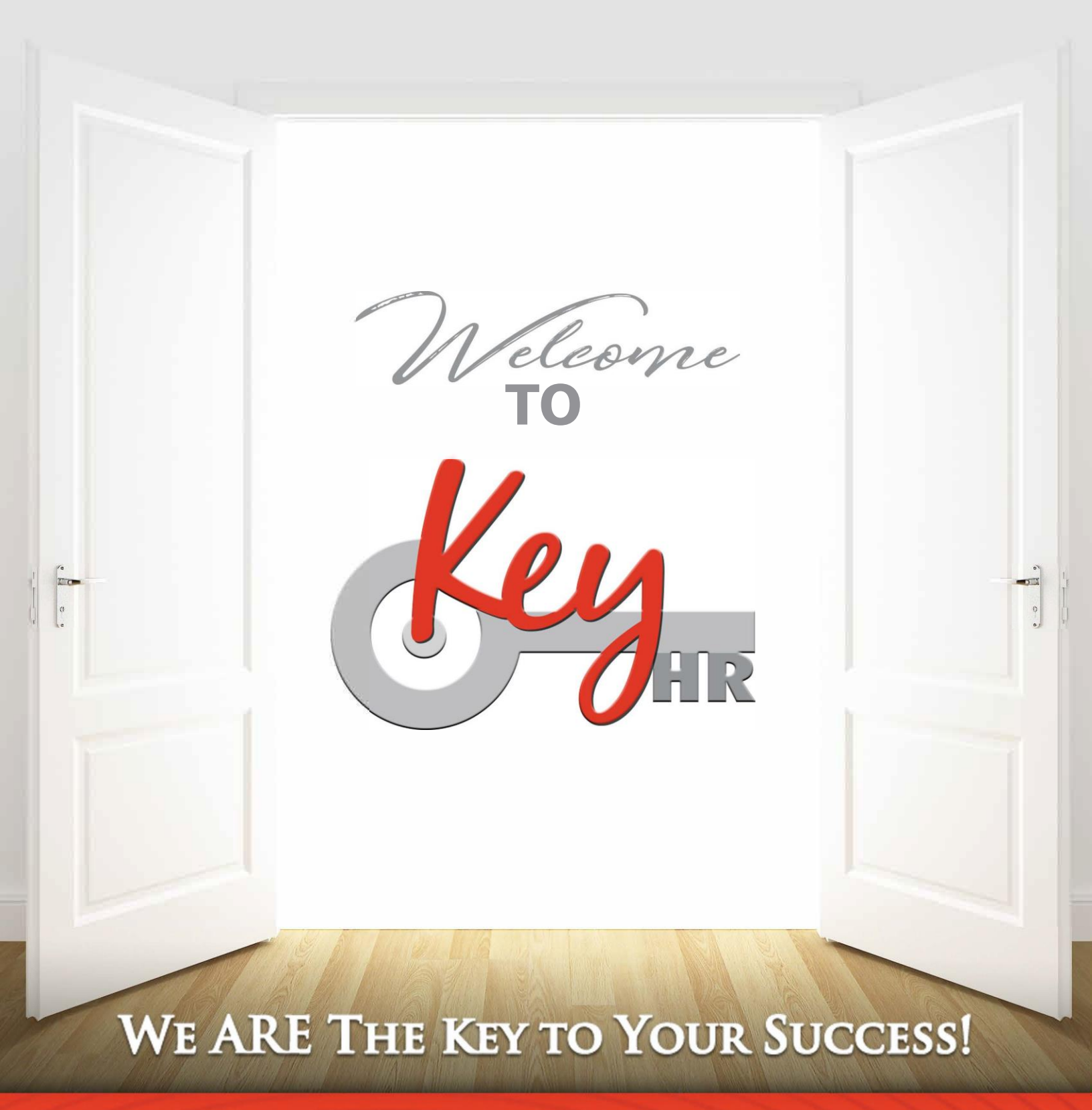

## CONEXUS: EMPLOYEE PORTAL

Our Conexus platform provides your employees with secure, 24/7 access to information such as their pay stubs, check or direct deposit history, accrued PTO, etc. The following pages will provide them with a step-by-step guide on how to set-up and access their Employee Portal.

Open an internet browser (best to use Google Chrome).

Navigate to <a href="https://key-ep.prismhr.com/#/auth/login">https://key-ep.prismhr.com/#/auth/login</a>

The following screen will display.

| 103              | VEXUS            |
|------------------|------------------|
| Username         |                  |
| Password         | ٥                |
| Log In Register  |                  |
| Forgot Username? | Forgot Password? |
| Language         | English 👻        |

Click the '**Register'** button to open the Registration screen.

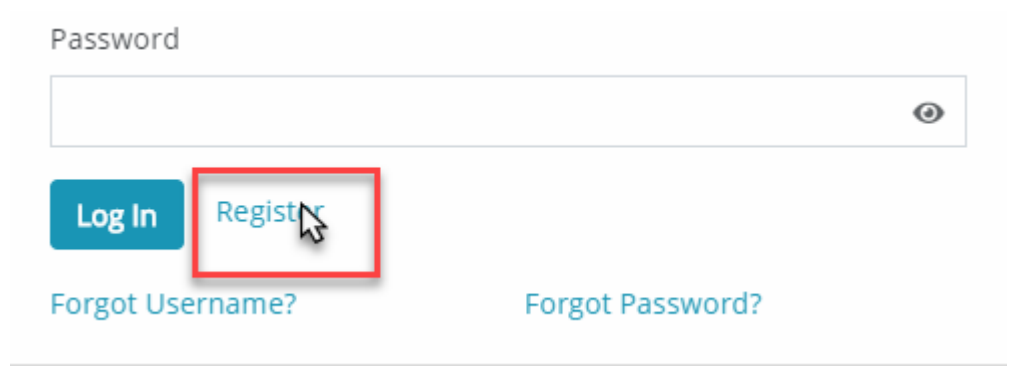

The User Registration screen will display.

Enter your Last Name, Social Security Number, Personal Email, Create Username and Password (This will be your login information for future access).

#### a. Password Requirements:

- i. Must be at least eight characters long.
- ii. Must be different from Username.
- iii. Must have at least 1 uppercase letter, 1 lowercase letter and at least 1 number.

| New User Registration                        |   |
|----------------------------------------------|---|
| * Last Name                                  |   |
| PEEBLES                                      |   |
| * Social Security Number (EIN Also Accepted) |   |
|                                              |   |
| * Personal Email                             |   |
| JENARTIST77@HOTMAIL.COM                      |   |
| * Username                                   |   |
| JPEEBS                                       |   |
| * Password                                   |   |
| ••••••                                       | 0 |
| * Confirm Password                           |   |
|                                              | ۲ |

#### Click 'Register'

Once the Registration process is completed, the system will prompt you to the main Login

screen. Enter your **Username** and **Password** and click 'Log In'.

| 8          | 0        | N | EZ       | XU        | JS |
|------------|----------|---|----------|-----------|----|
| Username   |          |   |          |           |    |
| JPEEBS     |          |   |          |           |    |
| Password   |          |   |          |           |    |
|            |          |   |          |           | 0  |
| Log In     | Register |   |          |           |    |
| Forgot Use | rname?   |   | Forgot I | Password? |    |

#### Your home page will display.

| CONEXUS                                      |        |                          |                          | = <b>(</b>               |
|----------------------------------------------|--------|--------------------------|--------------------------|--------------------------|
| <ul><li>Dashboard</li><li>Personal</li></ul> | ,      | Pay                      | Paid Time Off            | Events                   |
| ♥ Benefits<br>Pay                            | ,<br>, | No Recent Pay Statements | No PTO Available         | 1<br>No Events Scheduled |
| Paid Time Off<br>Documents                   |        | *View More               | +PTO Summary             |                          |
| <ul> <li>Events</li> <li>Taxes</li> </ul>    | ,      | New Messages             | Benefits                 |                          |
| Onboarding     Slavic                        |        | No Unread Messages       | Not Enrolled in Benefits |                          |
| Time America<br>Timeco                       |        | ★View More               | View Benefits Summary    |                          |
| Time Entry<br>FinFit                         |        |                          |                          |                          |
| Nettitme<br>About   Mivacy   Langi Englis    | n      |                          |                          |                          |
| Minimize Navigation                          |        |                          |                          |                          |

### **Retrieve Check Stub**

- 1. Select the **Payroll** Icon from the three menu items displaying in your dashboard.
- 2. Click the **Check History** icon from the sub menu items.